# *ลู่มือการใช้งาน*

# **DVR-HDCVI**

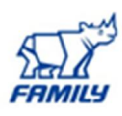

# สารบัญ

| 1.แผนภาพแสดงการเชื่อมต่อ DVR-HDCVI1                       |
|-----------------------------------------------------------|
| 2.การเซตค่าเบื้องต้น (เมื่อเปิดเครื่องใหม่)2              |
| 3.การกำหนด User Nameและ Passwordการใช้งาน                 |
| 4.การตั้งก่า เวลา วันที่ปัจจุบัน4                         |
| 5.การตั้งค่าตารางการบันทึก (Schedule)5                    |
| 6. การ Format HDD                                         |
| 7. การปรับความละเอียคสำหรับการบันทึก9                     |
| 8. เมนูการดูภาพ Live Preview(ภาพสด)10                     |
| 9. การค้นหาภาพเหตุการณ์ย้อนหลัง (SEARCH)13                |
| 10. การค้นหาภาพเหตุการย้อนหลังแบบรวคเร็วหรือ Search Smart |
| 11. การสำรองข้อมูล                                        |

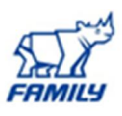

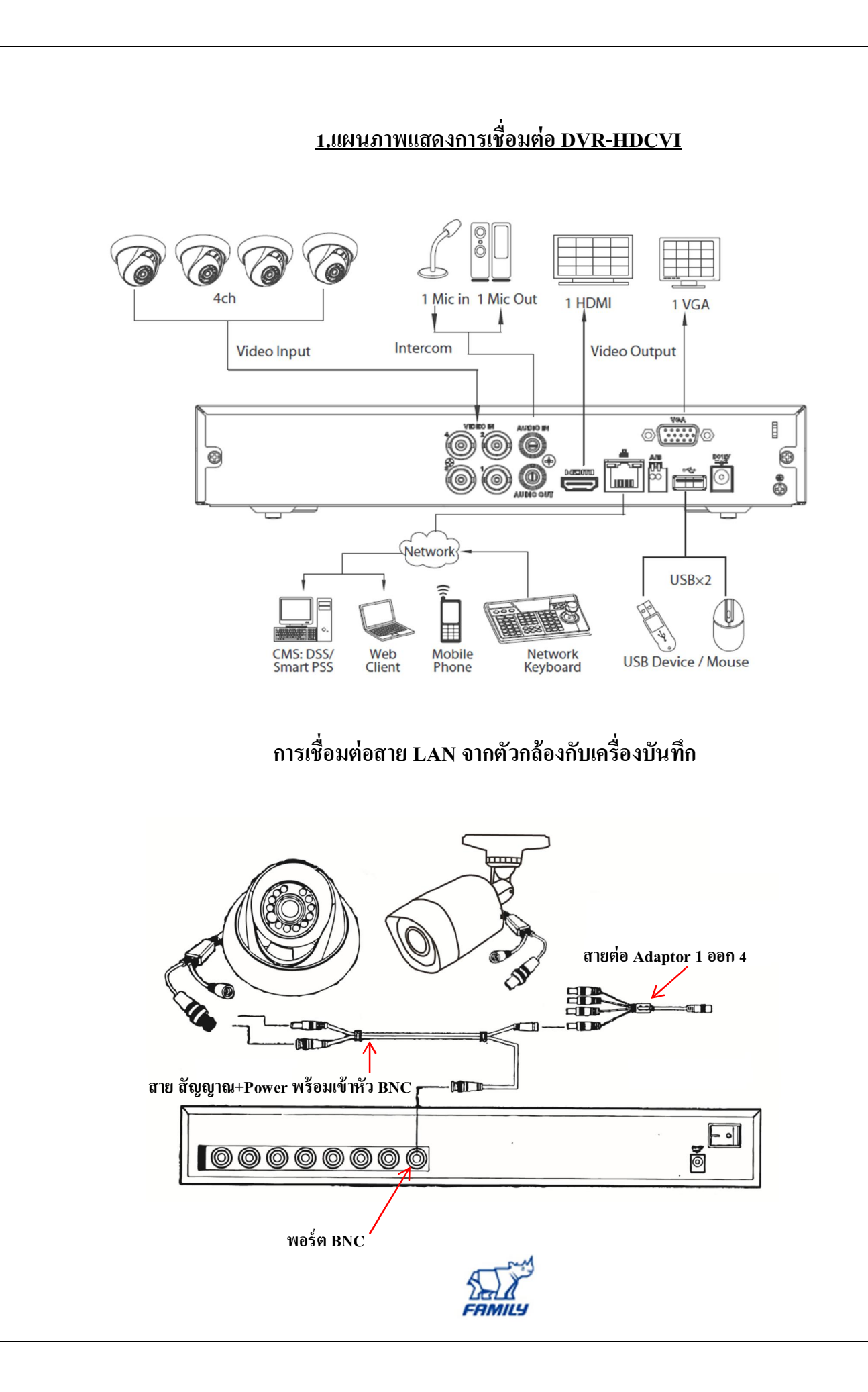

# <u> 2.การเซตค่าเบื้องต้น (เมื่อเปิดเครื่องใหม่)</u>

เมื่อทำการเชื่อมต่อกล้องเรียบร้อยและเปิดเครื่องขึ้นมา ระบบจะให้ทำการตั้ง User Name / Password และตอบคำถามเกียวริตี้ที่ทางเกรื่องกำหนดมา หรือสามารถกำหนดเองได้ ดังภาพ

1.User Name : admin (ทางระบบกำหนดมาให้)

2.ตั้ง พาสเวิร์ค

3.คอนเฟิร์ม พาสเวิร์ด

4.ใส่กำตอบ ของระบบซีเกียวริตี้ของเกรื่องบันทึก 2 กำตอบ (สามารถกำหนดกำถามเองได้)

5. กด Save

6.กด Cancel การตั้งค่าแบบง่าย (เพื่อสามารถตั้งค่าอื่นๆภายในเครื่องได้ครบทีเดียว)

|    |                  | ADMIN SECURITY               |
|----|------------------|------------------------------|
| 1← | User Name        | admin                        |
| 2← | Enter Password   |                              |
| 3← | Confirm Password |                              |
|    | Secure Questions | (Optional)                   |
|    | Question 1       | What's your favorite pet?    |
|    |                  |                              |
|    | Answer           |                              |
| 4  | Question 2       | What's your first car model? |
|    |                  |                              |
|    | Answer           |                              |
|    |                  |                              |
|    |                  |                              |
|    |                  | 5 Ок                         |

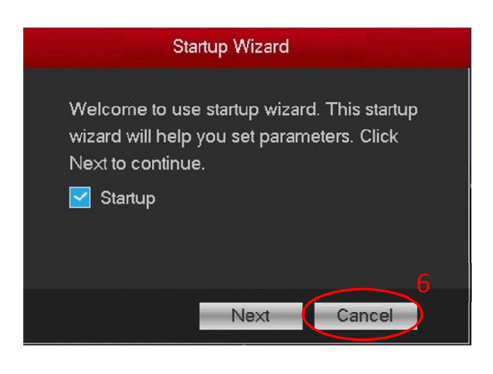

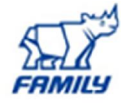

#### 3.การกำหนด User Name และ Password การใช้งาน

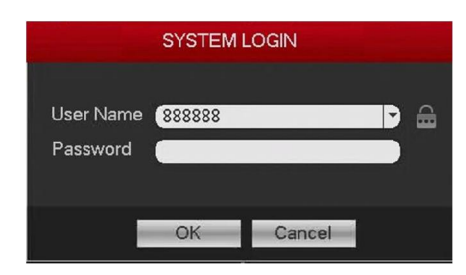

- 1. ชื่อผู้ใช้ :888888 รหัสผ่าน :888888 (สิทธิ์ในการใช้ ระดับ Admin)
- 2. ชื่อผู้ใช้:admin รหัสผ่าน : ตามที่ตั้งไว้เมื่อทำการเปิดเครื่อง (สิทธิ์ในการใช้ ระดับ Admin )

ผู้ใช้สามารถทำการเพิ่ม ลบ แก้ไข Username และ Password อีกครั้งได้จากเมนู SETTING > SYSTEM > ACCOUNT แล้ว กด Add User

| SETTING                                                                              |                  |                                         |                      |                              |          |                       |                                                 |  |
|--------------------------------------------------------------------------------------|------------------|-----------------------------------------|----------------------|------------------------------|----------|-----------------------|-------------------------------------------------|--|
| CAMERA                                                                               |                  | к 🚂                                     | EVENT                | E STOR                       | AGE      | <b>\$</b>             | SYSTEM                                          |  |
| GENERAL<br>DISPLAY                                                                   |                  | Group                                   | Secure Qu.           |                              |          |                       |                                                 |  |
| PTZ<br>ATM/POS<br>VOICE<br>ACCOUNT<br>AUTO MAINTAIN<br>IMP/EXP<br>DEFAULT<br>UPGRADE | 3<br>1<br>2<br>3 | User Name<br>888888<br>admin<br>default | Gr<br>ad<br>ad<br>us | oup Name<br>min<br>min<br>er | Modify [ | Delete<br>×<br>×<br>× | Status<br>Login Local<br>Normal<br>Default User |  |
|                                                                                      | Add Us           | er                                      |                      |                              |          |                       |                                                 |  |
|                                                                                      |                  |                                         |                      |                              |          |                       |                                                 |  |

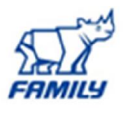

# ขั้นตอนการตั้งค่า User

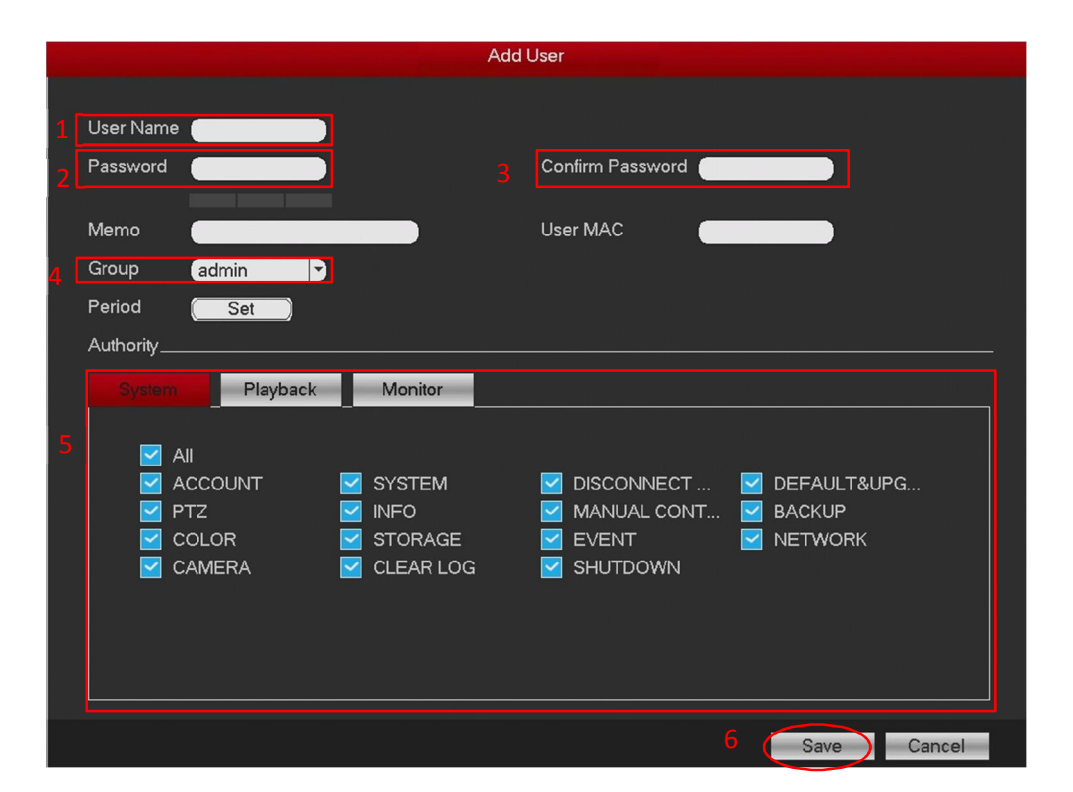

1.ตั้ง User Name

2.ตั้ง พาสเวิร์ด

3.คอนเฟิร์ม พาสเวิร์ค

4.เลือก Group เลือกได้ 2ประเภทคือ Admin และ User

5.สิทธิ์กวามสมารถในการเข้าใช้งานในเกรื่อง ตามที่แบ่งGroup ตามข้อ4(สามารถเปลี่ยนและเลือกอิสระ ตามผู้ใช้งานได้)

6.เมื่อทำการตั้งค่าเสร็จให้บันทึก กด Save

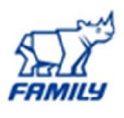

# <u>4.การตั้งค่า เวลา วันที่ปัจจุบัน</u>

การตั้งค่าเวลา วันที่ เลือกไปที่ MAIN MENU > SETTING > SYSTEM >GENERAL >DATE&TIME ดังภาพ

|                                                                                                    |                                                                                                    | SETTING                                                                                                    |                                                                                                   |                                                                                                    |
|----------------------------------------------------------------------------------------------------|----------------------------------------------------------------------------------------------------|----------------------------------------------------------------------------------------------------|---------------------------------------------------------------------------------------------------|----------------------------------------------------------------------------------------------------|
| CAMERA                                                                                                    |                                                                                                    | EVENT                                                                                                    |                                                                                                   | SYSTEM                                                                                                    |
| GENERAL<br>DISPLAY<br>PTZ<br>ATM/POS<br>VOICE<br>ACCOUNT<br>AUTO MAINTAIN<br>IMP/EXP<br>DEFAULT<br>UPGRADE | General<br>Date Format<br>Date Separator<br>System Time<br>DST<br>DST Type<br>Start Time<br>End Time<br>NTP<br>Host IP<br>Port<br>Interval | Holida<br>DD MM Y<br>Holida<br>DD MM Y<br>Holida<br>Holida<br>Total States<br>Holida<br>Total States<br>Holida<br>Total States<br>Holida<br>Total States<br>Holida<br>Total States<br>Total States<br>Holida<br>Total States<br>Holida<br>Total States<br>Holida<br>Holida<br>Total States<br>Holida<br>Holida<br>Total States<br>Holida<br>Holida<br>Holida<br>Holida<br>Total States<br>Holida<br>Holida<br>Ho | ay<br>Time Format (24-HOUR)<br>17 : 38 : 38 GMT<br>(Manual Upda)<br>min.<br>(Manual Upda)<br>min. | <ul> <li>►</li> <li>►</li></ul> |

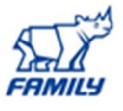

# 5.การตั้งค่าตารางการบันทึก (Schedule)

การตั้งค่าตารางการบันทึกเลือกไปที่ MAIN MENU > SETTING > STORAGE > SCHEDULE > RECORD ดังภาพ

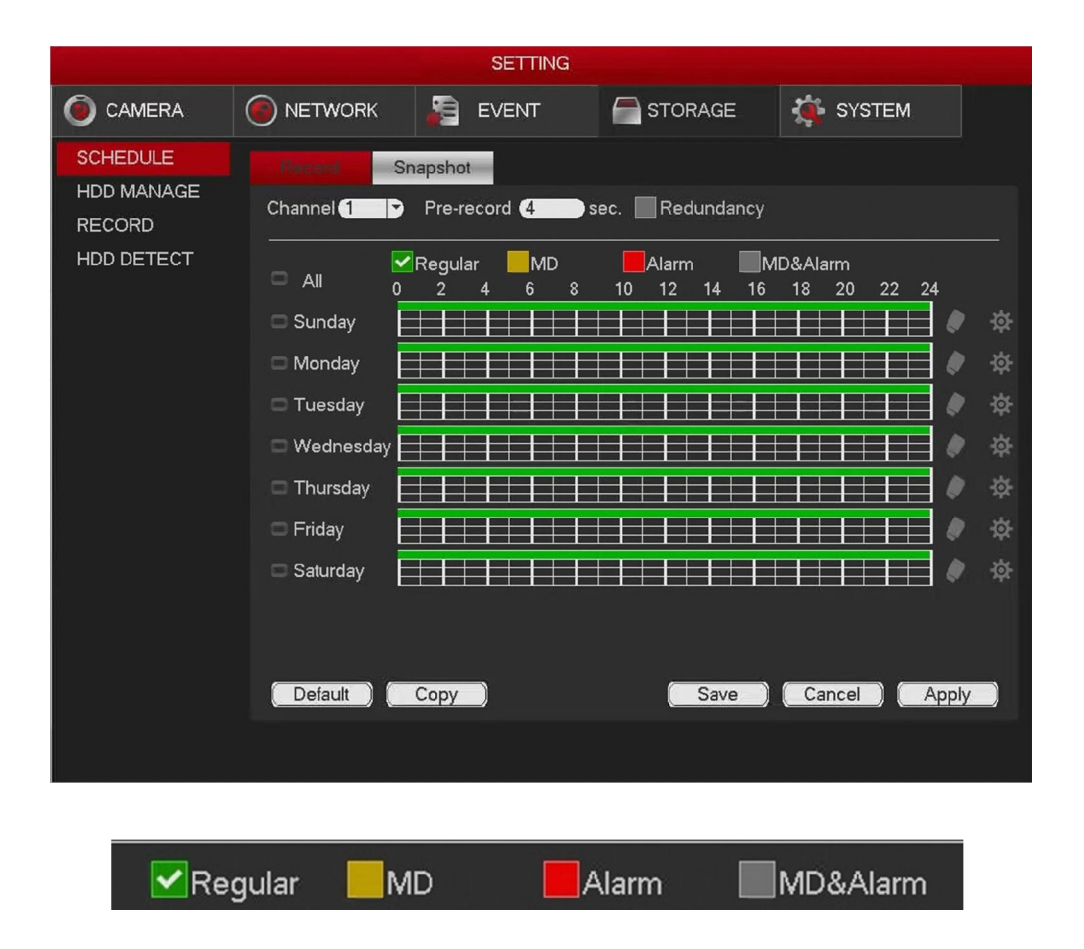

ความหมายของสีและการบันทึกแต่ละรูปแบบดังนี้ Regular : การบันทึกแบบต่อเนื่องตลอดเวลา (สีเขียว) MD : การบันทึกเมื่อมีการตรวจสอบพบการเคลื่อนไหว (สีเหลือง) Alarm : การบันทึกเมื่อมีการเตือนภัยจาก Alarm (สีแดง) MD & Alarm : การบันทึกเมื่อมีเคลื่อนไหวและ Alarm (สีน้ำเงิน)

\*\*\* ค่าเริ่มต้นของเครื่องสำหรับทุกกล้องคือ Regular คือบันทึกต่อเนื่องตลอด 24 ชั่ว

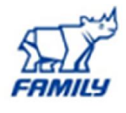

# ตัวอย่างการตั้งค่าการบันทึกเลือกกล้องเพื่อตั้งก่าบันทึก

#### > วันอาทิตย์ ถึงวันเสาร์

1.เหตุการณ์ 1 บันทึกแบบ Regular ตลอด 24 ชั่วโมง

2.เหตุการณ์ 2 บันทึกเมื่อมี Alarm เวลา 02.00 ถึง 10.00 บันทึกเมื่อมี Alarm

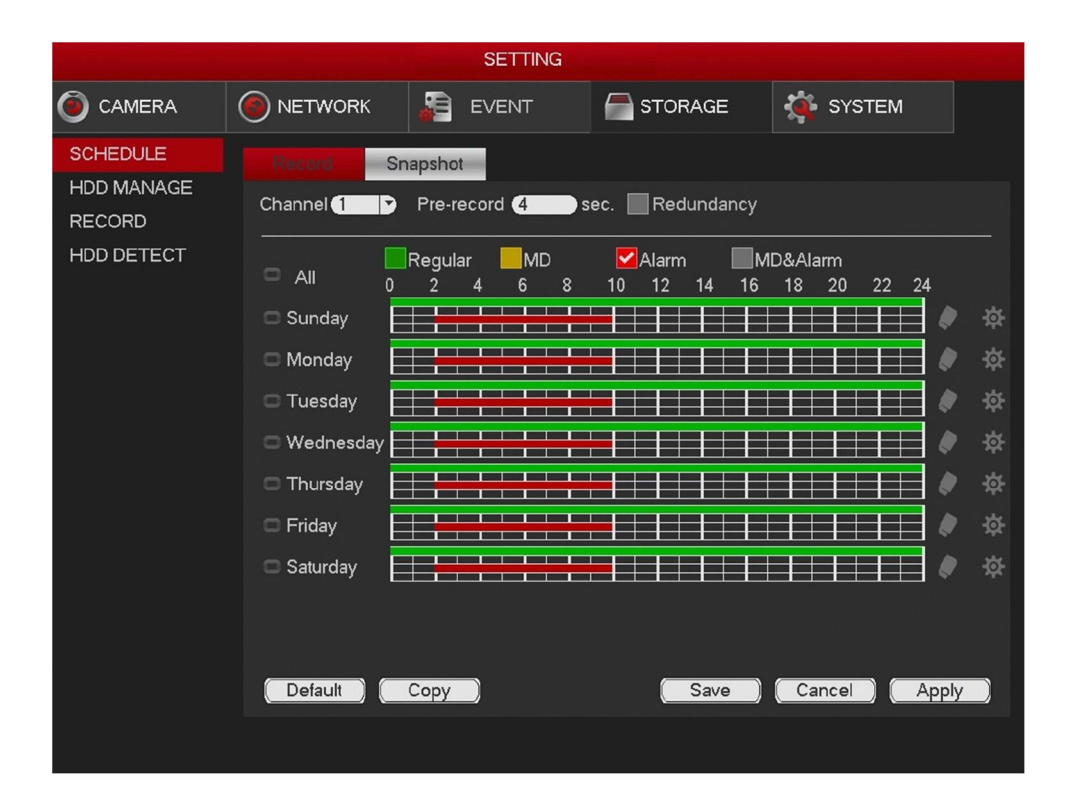

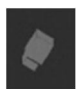

เลือกเพื่อทำการยกเลิกการตั้งก่าตารางการบันทึก

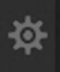

เลือกเพื่อทำการแก้ไขการตั้งค่าตารางการบันทึก

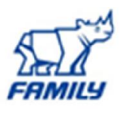

#### <u>6. การ Format HDD</u>

ทำการเข้าที่เมนู MAIN MENU > SETTING > STORAGE > HDD MANAGER แสดงหน้าต่างดังภาพ

- 1. ทำการเลือก HDD ที่ต้องการทำการ Format โดยทำการกลิกที่ปุ่ม Format
- ระบบจะแสดงกล่องข้อความให้ทำการยืนยันการ Format HDD อีกครั้งกด ok เพื่อยืนยันการ Format HDD

|                                                |                     | SETTING                           |                                        |                                                       |
|------------------------------------------------|---------------------|-----------------------------------|----------------------------------------|-------------------------------------------------------|
|                                                |                     | a event                           | STORAGE                                | 🌉 SYSTEM                                              |
| SCHEDULE<br>HDD MANAGE<br>RECORD<br>HDD DETECT | SATA 1<br>O         |                                   |                                        |                                                       |
|                                                | 1*De<br>All<br>1*SA | vice Name Type<br>TA-1 Read/Write | Status Free<br>- 878.2<br>Normal 878.2 | Space/Total Space<br>6 GB/931.40 GB<br>6 GB/931.40 GB |
|                                                | (Refresh)           | Format                            | Save                                   | Cancel Apply                                          |

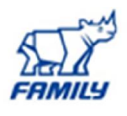

#### <u> 7.การปรับความละเอียดสำหรับการบันทึก</u>

การตั้งค่าการบันทึกเลือกไปที่ MAIN MENU > SETTING > CAMERA > ENCODE\_ จะแสดงเมนูดังภาพ

|                                     |                                                                                             | SETTING                              |                                                                                    |                     |
|-------------------------------------|---------------------------------------------------------------------------------------------|--------------------------------------|------------------------------------------------------------------------------------|---------------------|
|                                     |                                                                                             | EVENT                                |                                                                                    | SYSTEM              |
| IMAGE<br>ENCODE                     | Encode                                                                                      | shot Overlay                         |                                                                                    |                     |
| CAM NAME<br>CHANNEL TYPE<br>UPGRADE | 1 Channel<br>2 Type<br>3 <sup>Compression</sup>                                             | 1<br>Regular<br>H.264H               | Sub St           H.264H                                                            | ream1 V             |
|                                     | <ul> <li>4 Resolution</li> <li>5 Frame Rate(FPS)</li> <li>6 Bit Rate Type</li> </ul>        | 1280*720(720P)<br>25<br>CBR          | 352*28           5           5           5           5           5                 | 8(CIF)              |
|                                     | I Frame Interval<br>7 Bit Rate(Kb/S)<br>Reference Bit Rate<br>Audio/Video<br>8 Audio Format | 1 S<br>2048<br>448-4096Kb/S<br>G711a | <ul> <li>1 S</li> <li>320</li> <li>32-640k</li> <li>32</li> <li>Audio 5</li> </ul> | b/S<br>Source LOCAL |
|                                     | ( Default ) ( Co                                                                            | ppy)                                 | Save                                                                               | (Cancel) (Apply)    |

การตั้งค่า Encode มีดังนี้

1.Channel: กำหนดกล้องที่ต้องการตั้งค่า

2.Code-Stream Type: เลือกประเภทจากรายการที่มีให้เลือก คือ Regular(บันทึกแบบต่อเนื่อง) ,MD(บันทึกแบบ มีการเคลื่อนไหว), Alarm(บันทึกแบบที่มีอุปกรณ์ Alarm ภายนอก)

3.Compression: รองรับรูปแบบการบีบอัค H.264B/H.264 และ H.264H(แนะนำ)

4.Resolution: ระบบรองรับค่าความละเอียค ที่สามารถเลือกหลายแบบ

5.Frame Rate (FPS): สามารถกำหนดได้ตั้งแต่ 1f/s ถึง 30f/s ในระบบ NTSC และ 1f/s to 25f/s ในระบบ PAL 6.Bit rate type: ระบบรองรับทั้งสอง ประเภท CBR และ VBR ในโหมด VBR สามารถตั้งค่าคุณภาพได้ 7.Bit Rate (Kb/S) : ความเร็วในการส่งภาพ

8.Audio/Video: สามารถเปิดเสียงตามต้องการได้ /ปิดการใช้งาน วิดีโอ/, ใช้ในกรณีที่ทางการติดตั้งไมโครโฟน

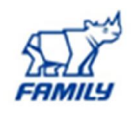

#### 8. เมนูการดูภาพ Live Preview (ภาพสด)

หลังจากที่Log inเข้าระบบ สามารถคูภาพสค และเข้าเมนูต่างๆ โดยการคลิก ขวาของเมาส์ จะ ขึ้นแถบเมนูดังภาพ และสามารถเลือกเมนูต่างๆ ได้ โดยสามรถตั้งค่าต่างๆของเครื่องบันทึกจาก

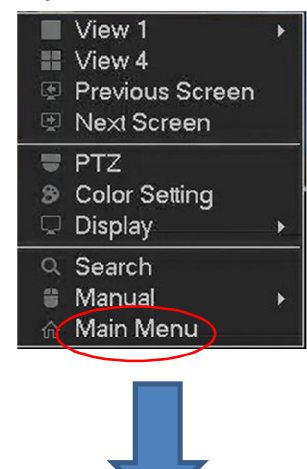

|          |            | MAIN MENU |         |        |
|----------|------------|-----------|---------|--------|
| OPERATE  |            |           |         |        |
| SEADCH   | BACKLIP    |           |         |        |
| GEARGH   | BACKOT     | GROEDOWIN |         |        |
| INFO     |            |           |         |        |
| <b>(</b> | <b>e</b> = |           |         |        |
| SYSTEM   | EVENT      | NETWORK   | LOG     |        |
| SETTING  |            |           |         |        |
| ۲        | 9          |           |         | *      |
| CAMERA   | NETWORK    | EVENT     | STORAGE | SYSTEM |

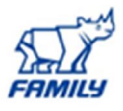

# ตัวอย่าง หน้าต่าง Live Preview

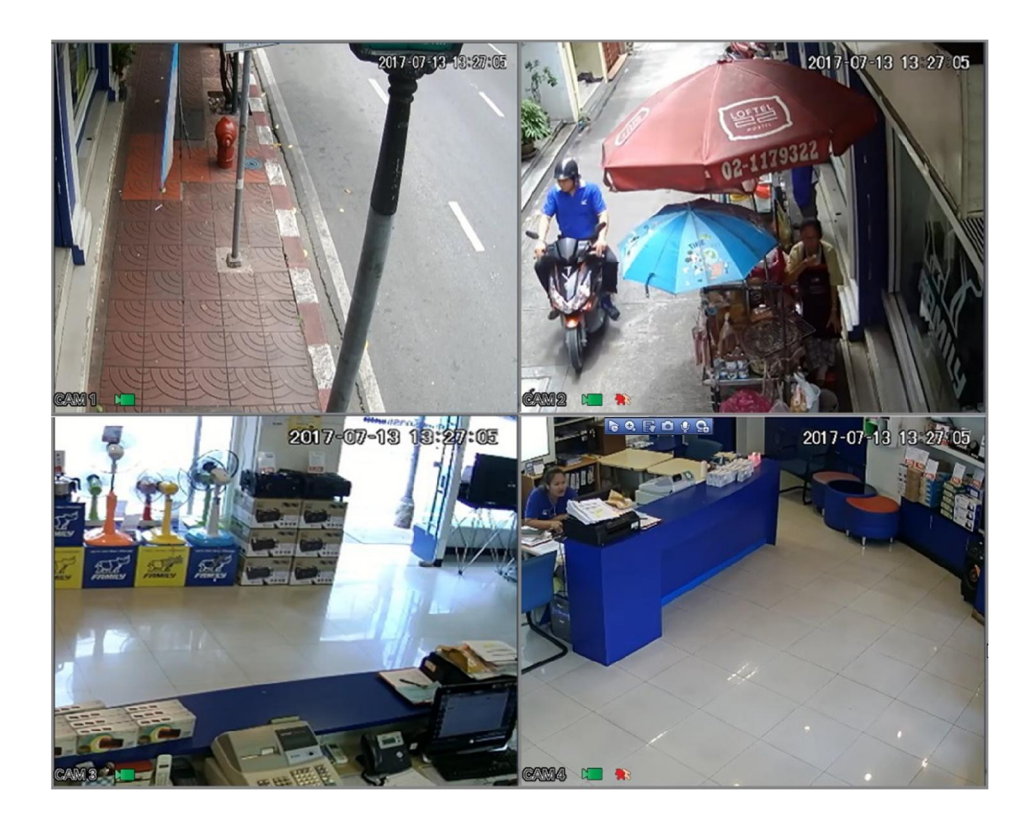

| หมายเลข | สัญลักษณ์ | ความหมาย                 | หมายเลข | สัญลักษณ์ | ความหมาย                 |
|---------|-----------|--------------------------|---------|-----------|--------------------------|
| 1.      |           | สถานะการบันทึก           | 3.      | ?         | สัญญาณภาพขาดการเชื่อมต่อ |
| 2.      | A.        | การตรวจจับ การเคลื่อนไหว |         |           |                          |

\*\*\*\*\* ถ้าต้องการที่จะขายภาพกล้องแต่ละช่องให้ใหญ่ขึ้น ให้ดับเบิ้ล เมาส์ในช่องนั้นๆ และถ้าต้องการให้ภาพ เล็กเหมือนเดิมให้กลิ๊กขวา เมาส์ (back)

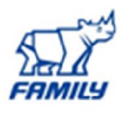

#### แถบเมนูลัดในแต่ละช่อง (Live Preview)

เมนูลัดจะขึ้นได้ก็ต่อเมื่อ ช่องๆนั้นมีการเชื่อมต่อกล้องเรียบร้อย

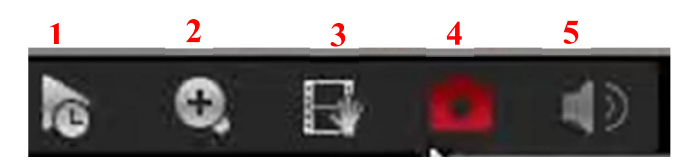

1. Instant Play: รองรับการเลนย้อนหลัง สามารถเล่น ก่อนหน้า 5-60 นาที ของการบันทึกชองปัจจุบัน

2. Zoom: กำหนดเขตช่องปัจจุบันที่ต้องการซูมภาพรองรับการซูมในการทำงานได้หลายกล้อง

ตัวอย่าง ทำการคลิกไอคอน 🔍 ให้เปลี่ยนเป็น ไอคอน 💌 หลังจากนั้นลากเมาส์ตึกรอบ ตำแหน่งที่ต้องการขยายแสดงการซูมดังภาพ คลิกขวาเมาส์อีกครั้งเพื่อออกสู่ภาพปกติ

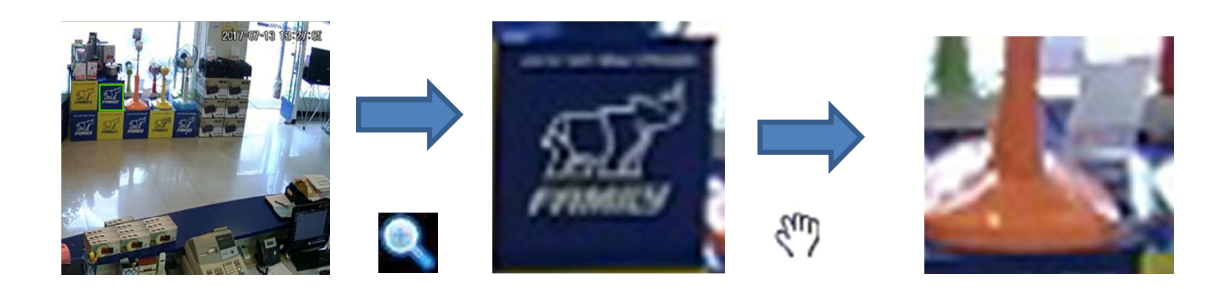

3. Realtime Backup : การสำรองข้อมูลจาก ช่องปัจจุบันไปยังอุปกรณ์ USB ระบบไม่สามารถทำหลายกล้องใน เวลาเดียวกัน

 Manual Snap: เพื่อทำการ snapshot ใฟล์จะถูกบันทึกไว้ บนอุปกรณ์ USB หรือ ฮาร์คคิสก์สามารถไปที่คูภาพที่ ทำการ Snap ได้ที่เมนูการดูข้อนหลัง

5. Mute :. ใช้งานเมื่อมีอุปกรณ์ Audio in/out

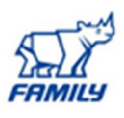

## <u>9. การค้นหาภาพเหตุการณ์ย้อนหลัง (SEARCH)</u>

คลิกขวาเมาส์เลือก Search หรือเข้าเมนูหลัก Search แสดงหน้าต่างดังภาพ

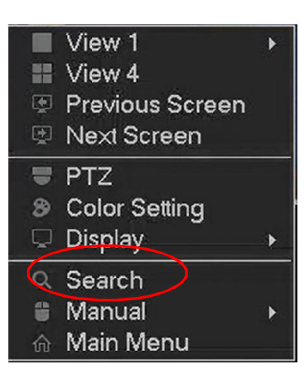

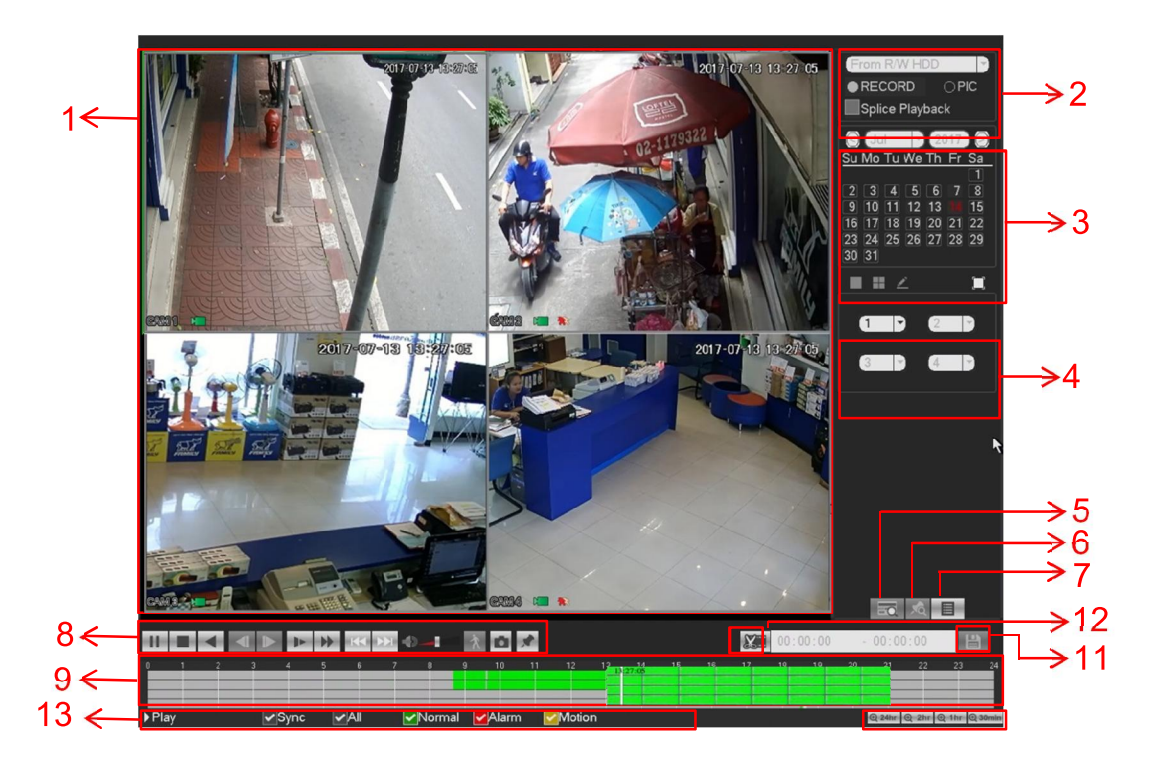

มักจะมีไฟล์ 3 ประเภทที่แสดงคือ :

- R : ไฟล์บันทึก ปกติต่อเนื่อง
- A : ไฟล์ บันทึกสัญญาณเตือน ภายนอก
- M : ไฟล์บันทึกการเคลื่อนไหว

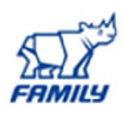

# <u>คำอธิบาย</u>

| หมายเลข | ชื่อ                  | ความหมาย                                                                                                    |
|---------|-----------------------|----------------------------------------------------------------------------------------------------|
| 1       | Display window        | การแสดงหน้าต่างในการค้นหาข้อมูล                                                                                                    |
|         |                       | - รองรับ 1/4/9/16- หน้าต่างในการดูข้อนหลัง.                                                                                                    |
|         |                       | - รุ่น4-ช่องรองรับการดูข้อนหลัง 4 ช่อง                                                                                                    |
|         |                       | - รุ่น8-ช่องรองรับการดูย้อนหลัง 8 ช่อง                                                                                                    |
|         |                       | - รุ่น16-ช่องรองรับการดูข้อนหลัง 16 ช่อง                                                                                                    |
| 2       | Search type           | เลือกประเภทการค้นหาแบบไฟล์หรือรูปภาพ                                                                                                    |
|         |                       | - สามารถเลือกที่จะเล่นจาก HDD อานเขียน จากอุปกรณ์ต่อพ่วง                                                                                                    |
|         |                       | <ul> <li>หลังจากเลือกการเล่นจากอุปกรณ์แล้วทำการเลือกรูปแบบที่ต้องการแบบ</li> </ul>                                                                                                    |
|         |                       | ไฟล์หรือแบบ ภาพนิ่ง                                                                                                    |
| 3       | Calendar              | - ทำการดับเบิ้ลคลิก เน้น สีฟ้า วัน หมายความวามี่ ภาพหรือไฟล์ หรือไม่มี                                                                                                    |
|         |                       | สีแสดงว่าไมมี รูปภาพหรือไฟล์                                                                                                    |
|         |                       | - ในโหมคเล่นให้คลิกวันที่ต้องการที่ สามารถดู ไฟล์ บันทึก ที่สอคคล้องกัน                                                                                                    |
|         |                       | ในแถบเวลาด้านลาง                                                                                                    |
|         |                       |                                                                                                    |
| 4       | Playback Mode         | โหมดดูข้อนหลัง 1/4/9/ 16 ตามรุ่นของเกรื่องที่รองรับ                                                                                                    |
|         | And Channel Selection | <ul> <li>1 หน้าต่างสามารถทำการเลือกดูได้ตั้งแต่กล้อง 1 ถึง 16</li> </ul>                                                                                                    |
|         | panel                 | <ul> <li>4 หน้าต่างสามารถทำการเลือกดูจำนวน 4 กล้องพร้อมกัน</li> </ul>                                                                                                    |
|         |                       | <ul> <li>9 หน้าต่างสามารถทำการเลือกดูได้ตั้งแต่กล้อง 1 ถึง 8 และ 9 ถึง16</li> </ul>                                                                                                    |
|         |                       | <ul> <li>16 หน้าต่างสามารถทำการเลือกดูจำนวน16 กล้องพร้อมกัน</li> </ul>                                                                                                    |
| 5       | Card number search    | อินเตอร์เฟสการก้นหา หมายเลขบัตร จะแสดง ดังภาพ สามารถ ดู หมายเลขบัตร                                                                                                    |
|         |                       | / ฟิลค์ตั้งก่าสามารถใช้การค้นหาขั้นสูง                                                                                                    |
|         |                       |                                                                                                    |
|         |                       | ลอิกเพื่อไขไข้อิยุเตออ็เฟสซี่หัวเอื้อ รรรยาวยอายุกายเฟ้าเสาขาวอกอฮ้องเองั้ง                                                                                                    |
| 6       | Mask file list button | - แม่แหนด เกินเดียเกิรเหล่มหมู่ เหมร์การวงกลุ่าระคู่เรื่อวจจาวรุกษณ์จะกระระจ                                                                                                    |
|         |                       | า ชื่อ การกระนับชื่อ ชื่อ ชื่อ ชื่อ คือ คือ คือ ชื่อ คือ ชื่อ คือ ชื่อ คือ ชื่อ คือ ชื่อ คือ คือ คือ คือ คือ ค<br>เหตุการกระทั่ง ชื่อ ชื่อ ชื่อ ชื่อ คือ คือ ชื่อ คือ ชื่อ คือ ชื่อ คือ ชื่อ คือ ชื่อ คือ ชื่อ คือ คือ คือ คือ คือ |
|         |                       | เครองหมายบนทกเมอมขอมูลทลาคญหลงจากทเล่นสามารถเชเวลาหรอ<br>                                                                                                    |
|         |                       | เครองหมายสาคญ เนการคนหา                                                                                                    |
|         |                       |                                                                                                    |

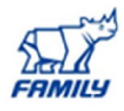

| 7 | File list switch button | <ul> <li>ดับเบิ้ลกลิกที่สามารถ ดู ภาพ / บันทึก รายการแฟ้ม วัน ปัจจุบัน</li> <li>รายการแฟ้มแสดง ช่องแรก ของไฟล์ บันทึก</li> <li>ระบบ สามารถแสดง สูงสุด 128 ไฟล์ในกรั้งเดียวและกลิกเมาส์ เพื่อดูไฟล์<br/>ที่รายการ ดับเบิ้ลกลิก เมาส์ หรือกลิก ที่ปุ่ม ENTER เพื่อเล่น</li> <li>สามารถป้อนข้อมูล ระยะเวลา ใน อินเตอร์เฟสที่ ต่อไปนี้เพื่อ เริ่มต้นการก้นหา</li> <li>ประเภทไฟล์: บันทึก R- ปกติ A- ภายนอก บันทึก การเดือนภัย ;</li> <li>M- เกลื่อนไหว</li> <li>แฟ้มล็อกกลิกที่ไฟล์ที่ต้องการล็อกและกลิกที่ปุ่มล็อกไฟล์ที่ลีอกจะไม่ถูก<br/>เขียนทับ โล</li> <li>เพื่อดูไฟล์ ที่ถูกลีอกก้นหา ไฟล์ ที่ถูกลีอก :</li> <li>กลิกที่ปุ่ม โฉ</li> </ul>                                                                                                    |
|---|-------------------------|----------------------------------------------------------------------------------------------------|
| 8 | Playback Control Pane   | <ul> <li>▶  : เล่น/หยุด</li> <li>- ปุ่มเล่น</li> <li>- ดับเบิ้ลกลิกที่เวลาที่ ของ แถบเวลา</li> <li>- ในโหมดเล่น ช้า กลิกเพื่อ สลับระหว่าง เล่น / หยุดชั่วกราว</li> <li>: เปุ่มหยุด</li> <li>&lt; : เล่น ข้อนกลับ ในโหมด การเล่นปกดิ ซ้าย กลิกที่ปุ่ม ไฟล์จะเริ่มด้น การเล่น ข้อนกลับ กลิก อีกกรี่งเพื่อ หยุด การเล่น บึจจุบัน ในโหมดเล่น ข้อนกลับ กลิก</li> <li>&gt; เพื่อการเล่นปกดิ</li> <li> </li> <li>(</li> <li>/&gt;  :ในโหมด การเล่น กลิกเพื่อเล่น ต่อไป หรือ ส่วนก่อนหน้านี้ สามารถ กลิก อย่างค่อเนื่องมื่อ กำลังรับชม ไฟล์จาก ช่อง เดียวกัน ในโหมด การเล่น ปิกดิ เมื่อหยุด การเล่น บิจจุบัน สามารถกลิก  </li> <li>/&gt;  :ในโหมด การเล่น กลิก ไม่เพื่อ การเล่นปกดิ</li> <li>&gt; เพื่อการเล่นปกดิ</li> <li> </li> <li>/&gt;  :ในโหมด การเล่น กลิกเพื่อเล่น ต่อไป หรือ ส่วนก่อนหน้านี้ สามารถ กลิก อย่างค่อเนื่องเมื่อ กำลังรับชม ไฟล์จาก ช่อง เดียวกัน ในโหมด การเล่น ปกดิ เมื่อหยุด การเล่น บิจจุบัน สามารถกลิก  </li> <li>/&gt;   ที่จะเริ่มด้นการเล่นโดย กรอบโหมดการเล่น โดย กรอบโหมดการเล่น จิจบัน สามารถกลิก  </li> <li></li> <li>: โหมดการเล่น ช้าเช่น เล่นช้า 1, เล่นช้า 2 และอื่น ๆ</li> <li>&gt;: ไปข้างหน้าอย่างรวดเร็ว 1, 2 เล่น ได้อย่างรวดเร็ว และอื่น ๆ</li> <li>: Smart Search</li> <li>: กลิก ที่ปุ่ม snapshot ในโหมดเต็มหน้าจอ ระบบสามารถ snapshot 1 ภาพ ระบบรองรับการบันทึก ภาพเส้นทางจับภาพที่กำหนดเอง เชื่อมต่ออุปกรณ์ ห่อพ่างก่อน ให้กลิกที่ปุ่มจับภาพใน โหมดเต็มหน้าจอ สามารถเลือก หรือสร้าง เส้นทาง กลิกที่ปุ่ม Start, ภาพ บันทึกไว้ในดำแหน่งที่กำหนด</li> </ul> |

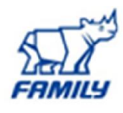

|    |               | 💽: Mark button ฟังก์ชัน นี่เป็นชุดบางส่วน เท่านั้น ตรวจสอบว่า มีปุ่ม                            |
|----|---------------|-------------------------------------------------------------------------------------------------|
|    |               | เกรื่องหมายในบางหน้าต่าง การควบคุม การเล่น                                                      |
| 9  | Time bar      | <ul> <li>คือการแสดง ประเภท การบันทึก และระยะเวลาในการค้นหาปัจจุบัน</li> </ul>                   |
|    |               | - ใน 4 หน้าต่าง โหมดการเล่น จะมีกวามสอดกล้องกับแถบเวลาที่แสดง                                   |
|    |               | -<br>ใช้ เมาส์คลิก จุดหนึ่ง ของ สีใน แถบเวลา ระบบ จะเริ่มต้น การเล่น                            |
|    |               | <ul> <li>เวลาที่จะเริ่มต้นด้วย 00:00 เมื่อ มีการตั้งก่า การกำหนดก่า แถบเวลา ซูมใน</li> </ul>    |
|    |               | เวลา การเล่นในปัจจุบัน เมื่อคุณกำลังเล่น ไฟล์                                                   |
|    |               | <ul> <li>สี เขียว หมายถึง ไฟล์ บันทึก ปกติ สี แดง หมายถึง ไฟล์ บันทึก สัญญาณ</li> </ul>         |
|    |               | เตือน ภายนอก สีเหลืองสำหรับ การเคลื่อนไหว                                                       |
| 10 | Time bar unit | - ตัวเลือก รวมถึง: 24H , 12H, 1H และ 30M หน่วย                                                  |
|    |               | - เวลาที่จะเริ่มต้นด้วย 00:00 เมื่อ มีการตั้งก่า การกำหนดก่า แถบเวลาซูมใน                       |
|    |               | เวลา การเล่นในปัจจุบัน เมื่อกุณกำลังเล่น ไฟล์                                                   |
| 11 | Backup        | - เลือกไฟล์ (s) ที่ต้องการสำรองข้อมูล จากรายการไฟล์ สามารถตรวจสอบ                               |
|    |               | จากรายการจากนั้นคลิกปุ่ม สำรอง ตอนนี้สามารถ เห็นเมนู สำรอง ระบบ                                 |
|    |               | สนับสนุน การติดตั้งที่้กำหนดเอง เส้นทาง หลังจากที่ เลือกหรือ สร้างโฟลเดอร์                      |
|    |               | ใหม่คลิก ปุ่ม Start เพื่อเริ่มด้น การ ดำเนินการสำรองข้อมูล แฟ้ม บันทึก (s) จะ                   |
|    |               | ได้รับการ บันทึกไว้ใน โฟลเดอร์ที่ระบุ                                                           |
|    |               | - ตรวจสอบ ไฟล์อีกครั้ง สามารถยกเลิก การเลือกในปัจจุบัน ระบบรองรับ                               |
|    |               | สูงสุด ที่จะแสดง 32 ไฟล์จาก ช่องทางหนึ่ง                                                        |
|    |               | <ul> <li>หลังจากที่บันทึกไฟล์ คลิกปุ่มสำรองข้อมูลเพื่อทำการบันทึก</li> </ul>                    |
|    |               | - ถ้า มีการสำรองข้อมูล ในกระบวนการ จะไม่สามารถเริ่ม คำเนินการสำรอง                              |
|    |               | ข้อมูลใหม่ได้                                                                                   |
| 12 | Clip          | - คือการแก้ไขไฟล์                                                                               |
|    |               | - กรุณาเล่น ไฟล์ที่ต้องการแก้ไข แล้วคลิก ปุ่มนี้ เมื่อต้องการ ที่จะแก้ไข                        |
|    |               | สามารถดู บาร์ สอดคล้อง ภาพนิ่งใน แถบเวลา ของช่องทาง ที่สอดคล้องกัน                              |
|    |               | สามารถปรับ แถบเลื่อน หรือ การป้อนข้อมูล เวลาที่ถูกต้อง ในการตั้ง เวลา                           |
|    |               | สิ้นสุด ไฟล์                                                                                    |
|    |               | <ul> <li>หลังจากที่ตั้ง สามารถคลิก ปุ่ม คลิป อีกครั้งเพื่อ แก้ไข ช่วงที่สอง สามารถดู</li> </ul> |
|    |               | แถบเลื่อนเรียกคืน ตำแหน่งเคิม                                                                   |
|    |               | - สามารถทำคลิป สำหรับหนึ่งช่อง หรือหลายช่องทาง การคำเนินการจะ                                   |
|    |               | คล้ายกัน                                                                                        |
| 13 | Record Type   | - ในโหมด การเล่นใด ๆ แถบเวลา จะ เปลี่ยนไปเมื่อเปลี่ยน ประเภท การ                                |
|    |               | ค้นหา                                                                                           |

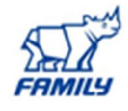

| 1.4 | Smort Soorah          | เบื้อระบบ บีอารเล่นสามารถ เลือดโซบ ใบหน้าต่าง ที่จะ เริ่นเส้นอารอับหา                            |
|-----|-----------------------|--------------------------------------------------------------------------------------------------|
| 14  | Smart Search          | - เพื่อเจา ทานแหนานนาน แอนราย เหนตามนาน<br>- เพื่อเจา ทานแหนาน แอนราย เหนตามนาน แอะ เทพมหานามหนา |
|     |                       | สมารท คลกทบุม การเคลอน เหว ตรวจสอบ ทจะเรมตน การเลน                                               |
|     |                       | <ul> <li>เมื่อ ตรวจสอบ การเคลื่อนไหว การเล่นเริ่ม คลิกที่ปุ่มอีกครั้ง คลิกที่ปุ่ม อีก</li> </ul> |
|     |                       | ครั้งจะยุติ การเกลื่อนไหว ในปัจจุบัน การตรวจสอบการเล่นไฟล์                                       |
|     |                       | - มี โซน ตรวจจับการเกลื่อนใหว ไม่ได้                                                             |
|     |                       | <ul> <li>หาก เลือกที่จะ เล่นไฟล์ อื่น ๆ ระบบจะสลับ กับการตรวจสอบเคลื่อนไหว</li> </ul>            |
|     |                       | การเล่นของไฟล์ อื่น ๆ                                                                            |
|     |                       | - ในระหว่างขั้นตอนการตรวจสอบการเคลื่อนไหว ตรวจสอบ จะไม่สามารถ                                    |
|     |                       | ดำเนินการเช่นการเปลี่ยน แถบเวลาเริ่มต้น การเล่นย้อนหลัง หรือการเล่นเฟรม                          |
|     |                       | ต่อเฟรม                                                                                          |
| 15  |                       | - เมื่อเล่น ไฟล์ ให้คลิกปุ่ม หมายเลขที่ ระบบ สามารถสลับ กับช่วงเวลา                              |
|     |                       | เดียวกัน ของช่องทาง ที่สอดคล้องกัน ในการเล่น                                                     |
| 16  | Digital Zoom          | เมื่อระบบ อยู่ในโหมคการเล่นแบบเด็มหน้าจอ กลิกซ้าย เมาส์ ในหน้าจอ ลาก                             |
|     |                       | เมาส์ในหน้าจอเพื่อเลือก สวนที่เหลือ แล้วกลิกเมาส์เพื่อ ซูมแบบคิจิตอล กลิก                        |
|     |                       | ขวาอีกครั้งเพื่อออกจากการซูมในหน้าปกติ                                                           |
|     |                       |                                                                                                  |
| 17  | Manually switch       | ในระหว่างขั้นตอน การเล่น ไฟล์สามารถสลับไปยังช่องทางอื่น ๆ ผ่านทาง                                |
|     | channel when playback | รายการแบบเลื่อนลง หรือกลิ้งเมาส์พึงก์ชัน นี้ เป็นไม่มีผล หากไม่มีการ บันทึก                      |
|     |                       | ไฟล์ หรือระบบ ที่อย่ใน ขั้นตอนการค้นหาสมาร์ท                                                     |
|     |                       | ······································                                                           |

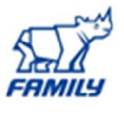

# 10. การค้นหาภาพเหตุการย้อนหลังแบบรวดเร็วหรือ Smart Search

ในระหว่าง โหมดการเล่น หลาย ช่องทาง ดับเบิ้ลคลิกช่องที่ต้องการให้เป็นภาพเต็มจอ แล้วคลิก 🕅 แล้วสร้างAreaในตำแหน่งในกล้องนั้นๆที่ต้องการ แล้วให้คลิก 兪 อีกที ระบบจะเริ่มทำการค้นหาแบบSmart คลิกเมาส์ซ้ายเพื่อออกจากค้นหาแบบสมาร์ท ดังภาพ

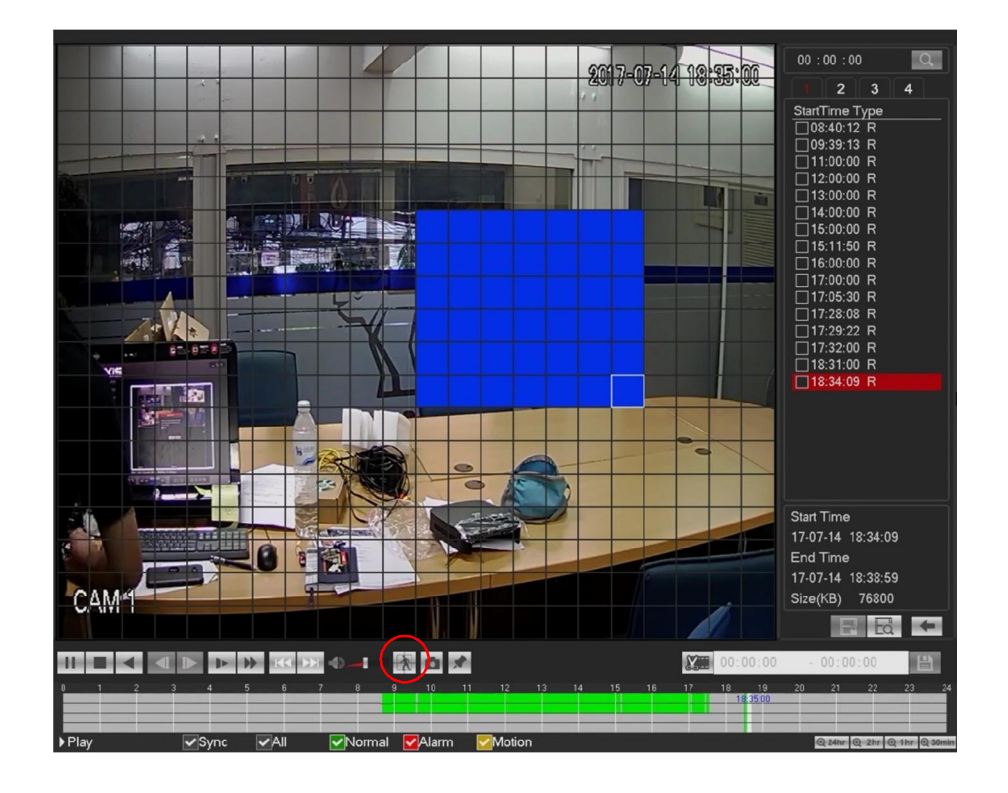

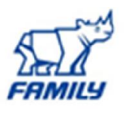

#### <u>11. การสำรองข้อมูล</u>

#### ทำการคลิกขวาเมาส์เลือก MAIN MEANU เลือก BACKUP ดังภาพ

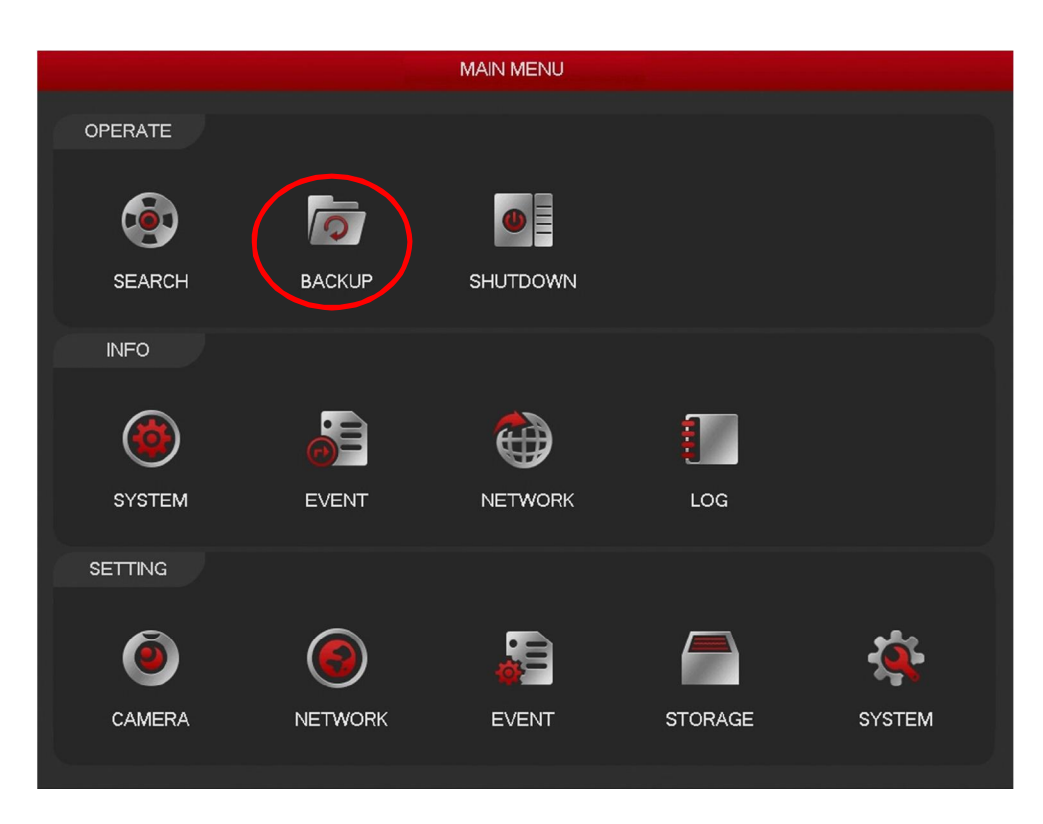

#### \*\*\*NVR รองรับ USB\*\*\*

จากตัวอยางใช้เป็น USB คลิกปุ่ม BACKUP, สำหรับที่จะคูข้อมูลอุปกรณ์ได้สามารถคูชื่ออุปกรณ์ สำรองข้อมูล และพื้นที่ทั้งหมด และ พื้นที่ว่างในอุปกรณ์ได้ รวมถึงข้อมูล ใน USB

#### ขั้นตอนการ สำรองข้อมูล

- 1. เลือกอุปกรณ์ที่จะทำการสำรองและเลือกกล้อง
- 2. เลือกกล้องที่ต้องการ สำรองข้อมูล
- 3. กำหนดเวลาเริ่มต้นและเวลาสิ้นสุด
- 4. คลิกปุ่ม Add, ระบบจะเริ่มทำการค้นหาไฟล์
- ไฟล์ทั้งหมดจะแสดงรายการที่ด้านถ่างหน้าจอ โดยจะแสดงรายละเอียดของไฟล์กือ ลำดับไฟล์ กล้อง ประเภท เวลาเริ่มต้น เวลาสิ้นสุดและขนาดไฟล์

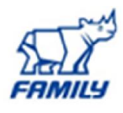

|              |                        |             |                             |                        | BACKUP            |             |          |               |
|--------------|------------------------|-------------|-----------------------------|------------------------|-------------------|-------------|----------|---------------|
|              | Device .               | sdb1(U      | SB DISK)                    |                        |                   |             | Browse ) |               |
|              | 14.48 GB(Space Needed) |             | 7.22 GB/7.23 GB(Free/Total) |                        |                   |             |          |               |
|              | Түре                   | All         |                             | 7                      |                   |             |          |               |
|              | Start Tirr             | ne 🕒 201    | 7 - 07 - 14                 | 00:00:00               | Record CH All     | +           |          | $\rightarrow$ |
| $\leftarrow$ | End Tirr               |             | 7 .07 .14                   | 15 : 24 : 14           | File Ferrent DAV  | Search      | Cloar    | $\rightarrow$ |
|              | 210 TII                |             | 1                           | 15.54.14<br>Class Time |                   | Cine (// D) |          |               |
|              | 19                     |             | Туре                        | Start Time             | End Time          | Size(KB)    | ^        |               |
|              |                        |             | R<br>D                      | 17-07-14 08:40:12      | 17-07-14-09:34:14 | 90770       |          |               |
|              | 2                      |             | n<br>D                      | 17-07-14 00.40.12      | 17-07-14 09:34.14 | 013911      |          |               |
|              | , s                    |             | D D                         | 17-07-14 08:40:12      | 17-07-14 09.30.11 | 136640      |          |               |
|              | 5                      |             | R                           | 17-07-14 11-00-00      | 17-07-14 12:00:00 | 1517872     |          |               |
|              | 6                      |             | R                           | 17-07-14 12:00:00      | 17-07-14 13:00:00 | 1804080     | =        |               |
|              |                        |             | R                           | 17-07-14 13:00:00      | 17-07-14 14:00:00 | 1804784     |          |               |
|              | 8                      |             | R                           | 17-07-14 14:00:00      | 17-07-14 15:00:00 | 1804432     |          |               |
|              | 9                      |             | R                           | 17-07-14 15:00:00      | 17-07-14 15:09:15 | 278560      |          |               |
|              | 10                     |             | R                           | 17-07-14 15:11:50      | 17-07-14 15:34:14 | 673825      |          |               |
|              | 11                     | <b>1</b> 72 | R                           | 17-07-14 08:40:12      | 17-07-14 09:36:11 | 844016      |          |               |
|              | 12                     | 2           | R                           | 17-07-14 09:37:43      | 17-07-14 09:38:22 | 2800        |          |               |
|              | 13                     | ☑2          |                             | 17-07-14 09:38:43      | 17-07-14 11:00:00 | 1226032     |          |               |
|              | 1/                     | 1 T 1       | D                           | 17 07 14 11-00-00      | 17 07 14 12-00-00 | 001122      | · ·      |               |
|              |                        |             |                             |                        |                   |             | Backup   |               |
|              |                        |             |                             |                        |                   |             |          |               |
|              |                        |             |                             |                        |                   |             |          |               |
|              |                        |             |                             |                        |                   |             |          |               |
|              |                        |             |                             |                        |                   |             |          |               |

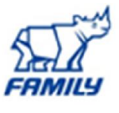